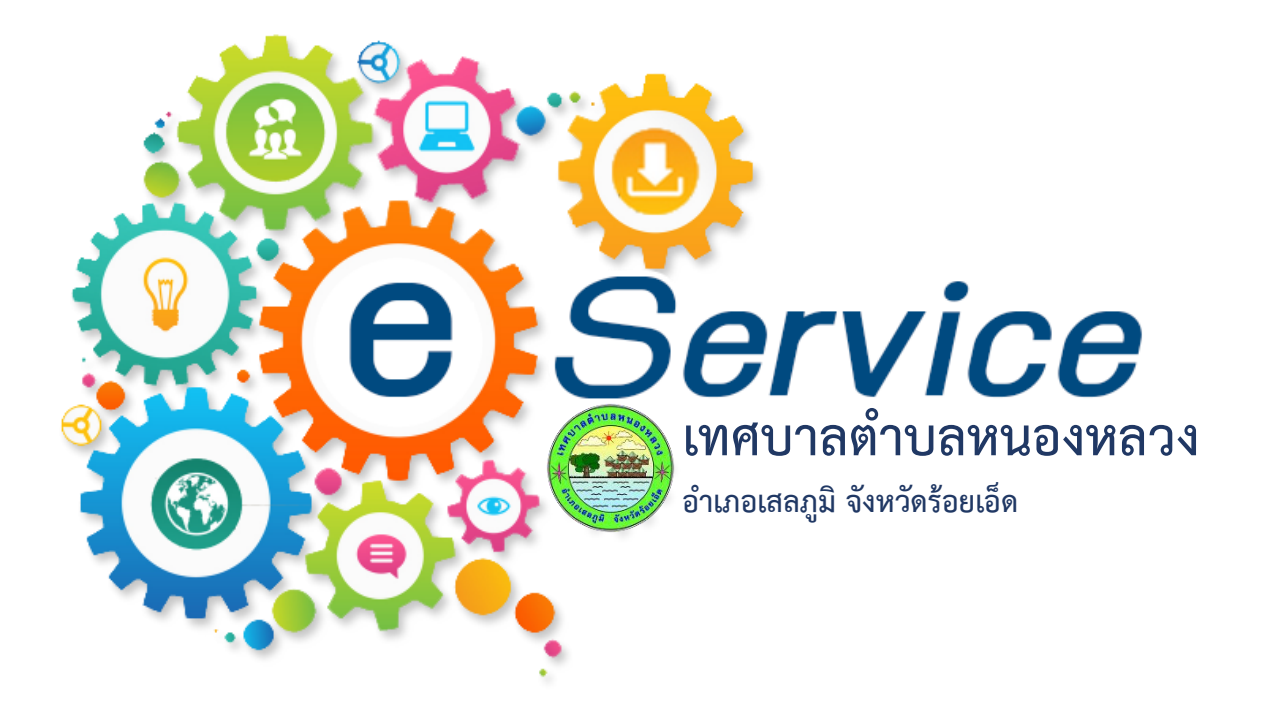

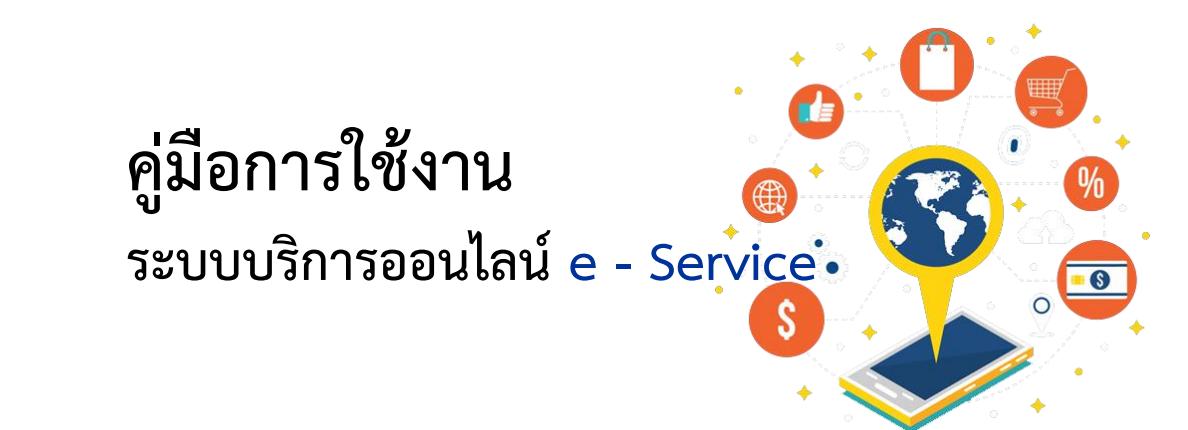

## ขั้นตอนการใช้งานระบบบริการออนไลน์ e-Service บนเว็ปไซต์ของเทศบาลตำบลหนองหลวง

ขั้นตอนที่ ๑ เข้าเว็ปไซต์ของเทศบาลตำบลหนองหลวง <u>https://www.nongluang๑๐๑.go.th/index.html</u> ขั้นตอนที่ ๒ เลือกเมนู e-Service เพื่อใช้งานระบบบริการออนไลน์ ซึ่งสามารถเข้าได้ ๒ ช่องทาง ดังนี้

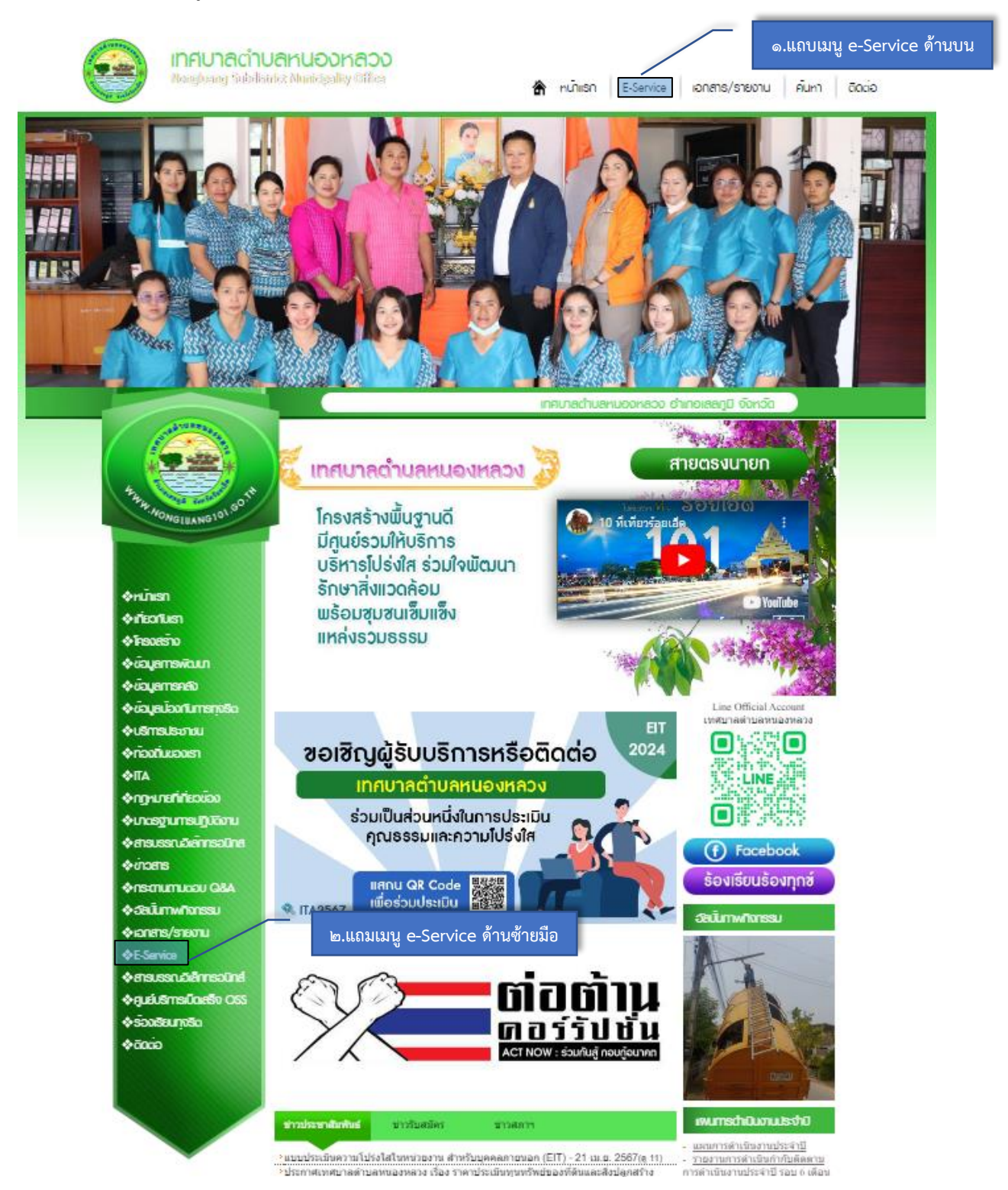

| ้อ ส   |   | শ্ব  | J  | v   | ส่ะ  | のとう          |     | ົ້   | 1        | ч    | 1 24 |     |      |       |        |
|--------|---|------|----|-----|------|--------------|-----|------|----------|------|------|-----|------|-------|--------|
| ขนตอนท | ണ | เลอก | หว | ายอ | าทตอ | มงการเชบรการ | เชน | คารอ | เงขอซอมเ | เซมเ | ฟฟา  | สอง | สวาง | เถนนส | าธารณะ |

| 🦾 เทศบาลต่าบ                                                                                                    | สหนองหลวง 🗗 🖻                                     | f 🕒 🛎 |  |  |
|----------------------------------------------------------------------------------------------------|---------------------------------------------------|-------|--|--|
| Nongluang Subdisin                                                                                                    | it Municipality Office ลิ้นหา ดีดต่อ              |       |  |  |
|                                                                                                    | E-Service : คำร้องออนไลน์                         |       |  |  |
| S THE REAL PROPERTY OF THE REAL PROPERTY OF THE REA | E-Service : คำร้องออนไลน์                         |       |  |  |
| And And And And And And And And And And                                                                                                    | ขอยืมพัสด/ครภัณฑ์ ๓เลือกหัวข้อที่ต้องการใช้บริการ |       |  |  |
| 4. NONGLUANG101. GU                                                                                                    | ศำร้องขอข่อมแขมใพีพำส่องสว่างถนนสาธารณะ           |       |  |  |
|                                                                                                    | สำร้องขอน้ำอุปโภค-บริโภค                          |       |  |  |
| ♦หน้าเรก<br>♦เกี่ยวกับเรา                                                                                                    | ศาร้องขอใช้สถานที่ราชการ                          |       |  |  |
| ♣โครงสร้าง                                                                                                    | ศาร้องทั่วไป                                      |       |  |  |
| ⊗ขอมูลการคลัง                                                                                                    | ศำร้องแจ้งเหตุ รับเรื่องราวร้องเรียนทั่วไป        |       |  |  |
| <ul> <li>ข้อมูลบ้องกันการทุจธิด</li> <li>บริการประชาชน</li> </ul>                                                                                                    | แจ้งเรื่องร้องเรียนการทุจริดและประพฤดิมิชอบ       |       |  |  |
| <ul> <li>ท้องถิ่นของเรา</li> <li>мпа</li> </ul>                                                                                                    |                                                   |       |  |  |
| กฎหมายที่เกี่ยวข้อง                                                                                                    |                                                   |       |  |  |
| � มาตรฐานการปฏิบัติงาน<br>� สารบรรณอิเลก <u>ทรอนิกส</u>                                                                                                    |                                                   |       |  |  |
| <ul> <li>♦ unans</li> <li>♦ ns:cnumuraeu Q&amp;A</li> </ul>                                                                                                    |                                                   |       |  |  |

## ขั้นตอนที่ ๔ กรอกข้อมูลรายละเอียดที่ต้องการใช้บริการเพื่อแจ้งรายละเอียด

| Nongluang Subdistrie                                                | t Municipality Office                                                                                 | แรก E-Service เอกสาร/รายงาน คั้นหา                                                                                | 🖬 🔁 📥<br>āacio             |
|---------------------------------------------------------------------|----------------------------------------------------------------------------------------------------|----------------------------------------------------------------------------------------------------|----------------------------|
|                                                                     | คำร้องขอช่อมแชมไฟฟ้าส่องสว่างกนนสาธารณ:                                                               |                                                                                                    |                            |
|                                                                     | ดำร้องขอข่อมแชมไฟ้ฟ้าส่องสวางถนนสาธารณะ                                                               | ๔.กรอกข้อมูลรายละเอียดที่ต้                                                                                       | องการใช้บริการตามลำดับ ๑-๕ |
| the work of the second second                                       | (รื่อง: แจ้งข่อมไฟฟ้าส่องสวางถนนหมู่ที่3<br>ราย ไฟล์ นก้ไขะ แทรกะ มุมมอง รูปแบบ ะ ดา                  | 5710 <del>*</del>                                                                                                 |                            |
| SINGLIANG                                                           | ละเปปฟ:                                                                                               | ■ III + III + III II<br>รอบร้าวกแหน้าบ้านนายกุลเอช สุทธิประกา ปาให้<br>รายวินานออนสีการเกิด 3 ได้ ระบอรอสสร้ากัดง |                            |
|                                                                     | ขอข่อมไฟฟ้าส่องสว่างกานสาธารณะบริเวณดังกล่าว เพื่อให้เทสนาลสาบ                                        | องเนองหลวงสำเนินการซ่อมโดยเร็ว                                                                                    |                            |
| ⊗เกยอกบเรา ♦โครงสร้าง &ข้อมอกรพัฒนา                                 |                                                                                                    |                                                                                                    |                            |
| <ul> <li>ข้อมูลการคลัง</li> <li>จะข้อมูลบ้องกันการทุชธิต</li> </ul> | p » strong                                                                                            | ศา: 9 <sub></sub>                                                                                                 |                            |
| ♦บริการประชาชน ♦ท้องที่นของเรา                                      | มีบรุษจุษ<br>(รื้อง):<br>ที่อยู่: 34 หมู่ 3 บ้านตอนสีสุก ต.หนองหลวง อ.เสลภูมิ จ.ร้อยเอ็ด<br>เบอร์โทร: | œ<br>ا                                                                                                    |                            |
| ♦ПА ♦пднилейійезйез                                                 | 1083 146 0553<br>∜Wấ : Choose File ) No file chosen                                                   |                                                                                                    |                            |
| & มาตรฐานการปฏิบัติงาน ♦ สารบรรณอิเล็กกรอนิกส ♦ มาตรระ              | อักขระ: 5xdy 5xdy 🥌 🦉                                                                                 |                                                                                                    |                            |
| ୍କୁ ପାଇଧାର<br>♦ ମର:ସୀଧାମଧାସଥ ଭ&A                                    |                                                                                                    |                                                                                                    |                            |

| ิย     |   |            |         |         |        |       |    |     |            |      |      |
|--------|---|------------|---------|---------|--------|-------|----|-----|------------|------|------|
| J 6    |   | ע ו        | a       | a       | a      | Ŷ     | 26 | עו  | <b>A</b> 1 | ົ    |      |
| ขนตอนท | ľ | กดสงขอความ | เมอกรอก | รายละเอ | ยดเรยบ | เรอยแ | ลว | เหค | เลกส       | งขอค | เวาม |

| Nongluang Subdist                                                                                                    | I <mark>AKUOO</mark><br>rict Municipali                                 | Kaoo<br>Iiby Office                                                                                                    |                                                |                                                                 | 🕱 หน้าแรก                                                     | E-Service                                                              | เอกสาร/รายงาน                                 | ค้นหา | 🚹 🕃 🛎<br>ຕັດຕ່ອ |
|----------------------------------------------------------------------------------------------------|-------------------------------------------------------------------------|----------------------------------------------------------------------------------------------------|------------------------------------------------|-----------------------------------------------------------------|---------------------------------------------------------------|------------------------------------------------------------------------|-----------------------------------------------|-------|-----------------|
|                                                                                                    | Ĥ                                                                       | ำร้องขอซ่อมแซ                                                                                                    | มไฟฟ้าส่อ                                      | งสว่างถนนส                                                      | าธารณ:                                                        |                                                                        |                                               |       |                 |
| HAW NONGLIANG 101 (0.1)                                                                                                    | <mark>ดำร้องของ</mark><br>เรื่อง :<br>ราย<br>ละเอียด :                  | ข่อมแชมไฟ้ฟ้า<br>แจ้งข่อมใฟฟ้าส่องส<br>ไฟล์ - แก้ไข -<br>ค / B                                                                                  | าส่องสว่าง<br>เว่างถนนหมู่ที่<br>แทรก÷<br>I ⊔  | <b>วถนนสาธาร</b><br>3<br>มุมมอง • ฐา<br><u>A</u> • A •          | านะ<br>แบบ • ตาราง •<br>至三重                                   |                                                                        | I I                                           |       |                 |
| �านักเรก<br>�าทียวกับเรา<br>�โครงสร้าง<br>�บ้อมูลการพัฒนา                                                                                                    |                                                                         | (นองสาย เทพาลองสา<br>ไม่มีไฟฟ้าสองสาวเข<br>ขอช่อมไฟฟ้าส่องสว่า                                                                                  | วางถนนสาธารก<br>โยงพอ อาจาก่อใ<br>งงถนนสาธารณะ | นะถนนหมุท 3 บาม<br>เป็ก็คลัมเครายต่อยู่<br>ะบริเวณดังกล่าว เพื่ | อบลลุก เกดชารุณหรัว<br>สัญจริปมาณะชาวบ้า<br>ให้เทศบาลสาบลหนอง | เดนหนายานนายุกุลเคย<br>เลอนสัสุกหมู่ที่3 ได้ รี<br>ผลวงสำเนินการช่อมโต | สุขายประการาาน<br>ใจสามของส่งสำร้อง<br>มนเร็ว |       |                 |
| <ul> <li>ง ข้อมูลการคลัง</li> <li>ง ข้อมูลบ้องทีนการทุจริด</li> <li>ง ข้อมูลบ้องทีนการทุจริด</li> <li>ง บริการประชาชน</li> <li>ง ท้องทีนของเรา</li> <li>ง ที่วิงทีนของเรา</li> <li>ง ที่ A</li> <li>ง กฎหมายที่เกี่ยวข้อง</li> <li>ง มาตรฐานการปฏิบัติงาน</li> </ul> | ชื่อผู้ส่ง<br>เรื่อง :<br>ที่อยู่ :<br>เบอร์โทร :<br>ไฟล์ :<br>อักขระ : | p » strong           นายกุลเลย สุทธิประ           34 หมู่ 3 บ้านคอนสีส           083 146 0553           Choose File           No           5xdY | ภา<br>สุก ด.หนองหล<br>file choeen              | าวง อ. เสลภูมิ จ.รัง<br>๕คลี                                    | <sup>ยเอ็ด</sup><br>เกลิ่งข้อควา                              | )<br>]<br>ม                                                            | ศา. 9<br>                                     |       |                 |
| ∢สารบรรณอเลกกรอนกล<br>∢ບ້າວສາຣ<br>∢กระดานกามตอบ Q&A                                                                                                    |                                                                         | ส่งข้อความ                                                                                                    |                                                |                                                                 |                                                               |                                                                        |                                               |       |                 |

ขั้นตอนที่ ๖ เมื่อส่งข้อความเสร็จแล้วจะมีป๊อปอัพข้อความ "ส่งคำร้องเสร็จแล้ว" ให้คลิก OK ข้อมูลจะถูก ส่งไปยังเจ้าหน้าที่ผู้รับผิดชอบ

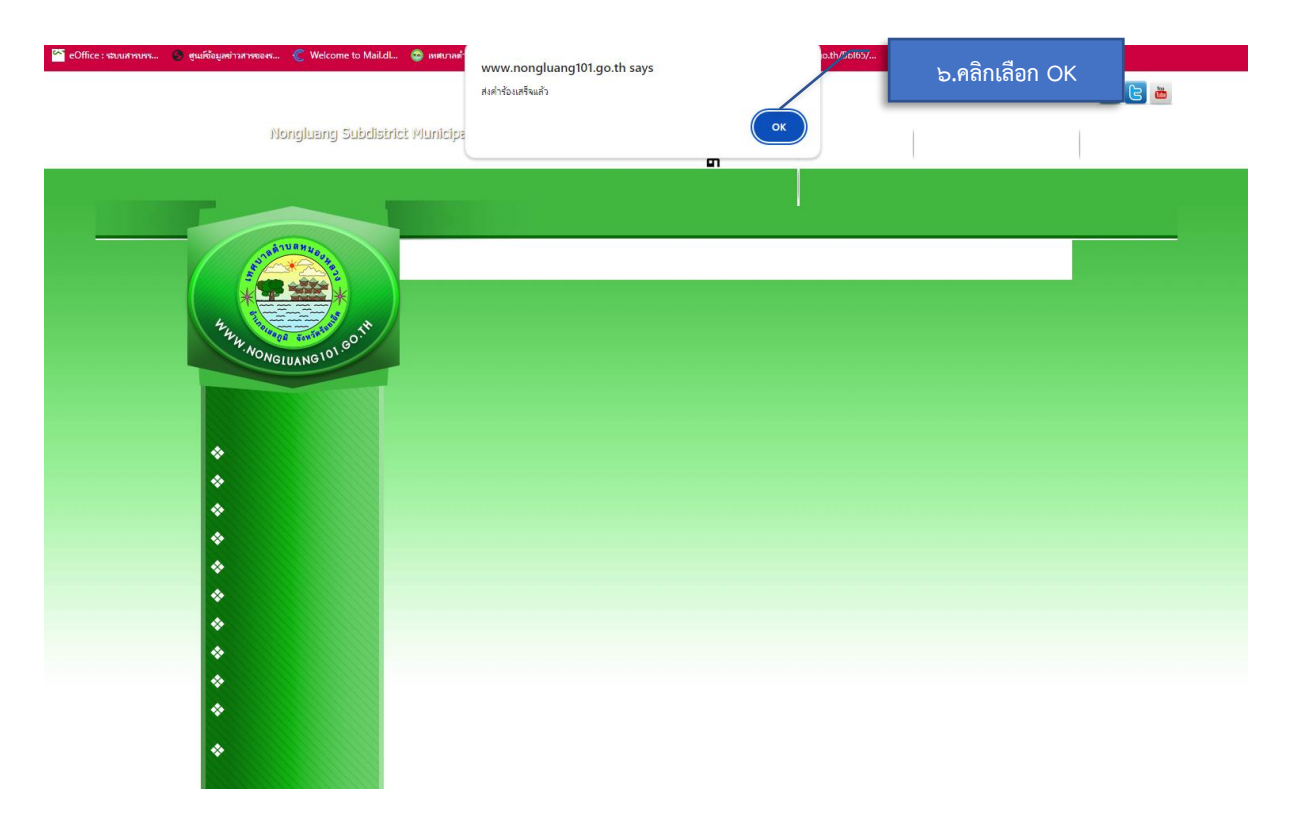

จะแสดงดังภาพ ซึ่งถือว่าการใช้ระบบบริการออนไลน์ e-Service เสร็จสิ้นแล้ว เจ้าหน้าที่ผู้รับผิดชอบจะ ดำเนินการแจ้งเรื่องไปยังส่วนราชการ/สำนัก/ฝ่าย ที่เกี่ยวข้องเพื่อดำเนินการตามคำร้องขอโดยเร็วที่สุดในวัน เวลาทำการ (ภายในระยะเวลา ๒๔ ชั่วโมง)

.....

หมายเหตุ : เมื่อเจ้าหน้าที่ที่เกี่ยวข้องดำเนินการตามคำร้องขอ เมื่อดำเนินการเสร็จแล้วเจ้าหน้าที่จะแจ้งให้ ผู้ขอรับบริการทราบหรือแจ้งความคืบหน้าให้ผู้รับบริการทราบ